## 如何设置开机密码

1、打开开始菜单按钮,点击左下角设置按钮

1

| = | 最近夜加                      | ést                 |               |                | <b>奴</b> 乐 |
|---|---------------------------|---------------------|---------------|----------------|------------|
|   |                           | 星期大                 | 在一处查看的        | 新有部件           | 050        |
|   | 8                         | 3                   |               | <b>8</b>       |            |
|   | [ILLUSION] 直际女友:本体+       |                     | <b>8</b> 44   | ۲              | Xbox B     |
|   | *                         |                     |               |                |            |
|   | 3D 뷰어                     |                     | U.            | NE             |            |
|   | 360安全浏览器                  | The Secret So       | 我的Office      | OneNote        | s          |
|   | 360安全中心                   | × ma                |               |                |            |
|   | A                         | One C               | Calendar<br>© |                |            |
|   | Adobe Application Manager | Lange of the second |               | e              |            |
| 8 | Adobe Photoshop CC 2015   | Microsoft Store     | <b>a</b>      | Microsoft Edge | 應讯视频       |
|   |                           |                     |               |                |            |
|   | AudioWizard               |                     |               |                |            |
| 2 |                           |                     |               |                |            |
| ۲ | . znu                     |                     |               |                |            |
| Ф | В                         |                     |               |                |            |
| - | o # 🖬 🔒 (                 | 🥘 win10怎么设置更        |               |                |            |

1. 2

2、进入 Windows 设置界面,选择"账户"

| 设置 |                             |                                           |                                   |   |                                       |
|----|-----------------------------|-------------------------------------------|-----------------------------------|---|---------------------------------------|
|    |                             |                                           | Windows 设置                        |   |                                       |
|    |                             |                                           | 查找设置                              | Q |                                       |
|    | <b>系统</b><br>显示器、声音、通知、电源   | 送 <b>资 设备</b><br>重示、打印机、舰标                | <b>手机</b><br>違渡 Android 设备、iPhone |   | <b>网络和 Internet</b><br>Wi-Fi、飞行模式、VPN |
|    | <b>应用</b><br>卸载、默认应用. 可透功能  | 名 <b>帐户</b><br>你的帐户、电子邮件、同步设<br>重、工作、其他人员 | 会学 时间和语言<br>语音、区域、日期              | 8 | 游戏<br>游戏栏、DVR、广播、游戏模式                 |
| 0  | Cortana<br>Cortana 语言,权限,通知 | 合 <b>隐私</b><br>位置、相机                      | 更新和安全<br>Windows 更新、 恢复、 备份       |   |                                       |

2. 3

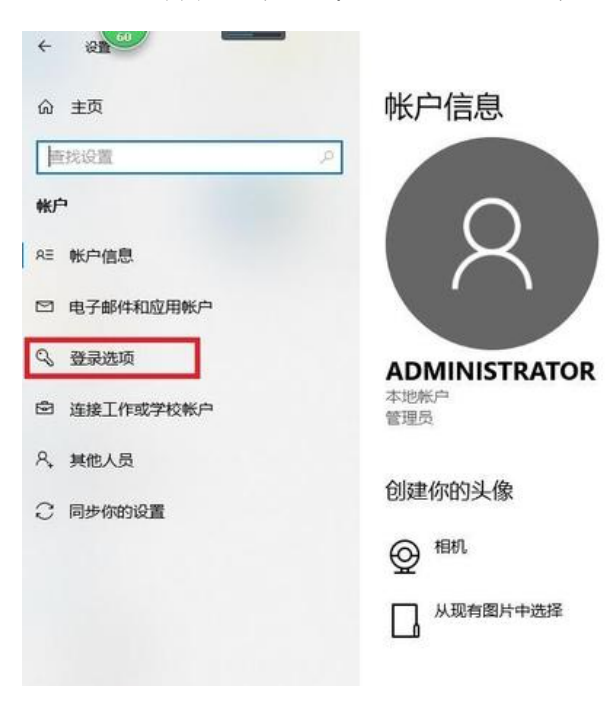

3、进入"账户"界面,选择"登录选项"

- 3. 4
- 4、选择红框中的设置密码

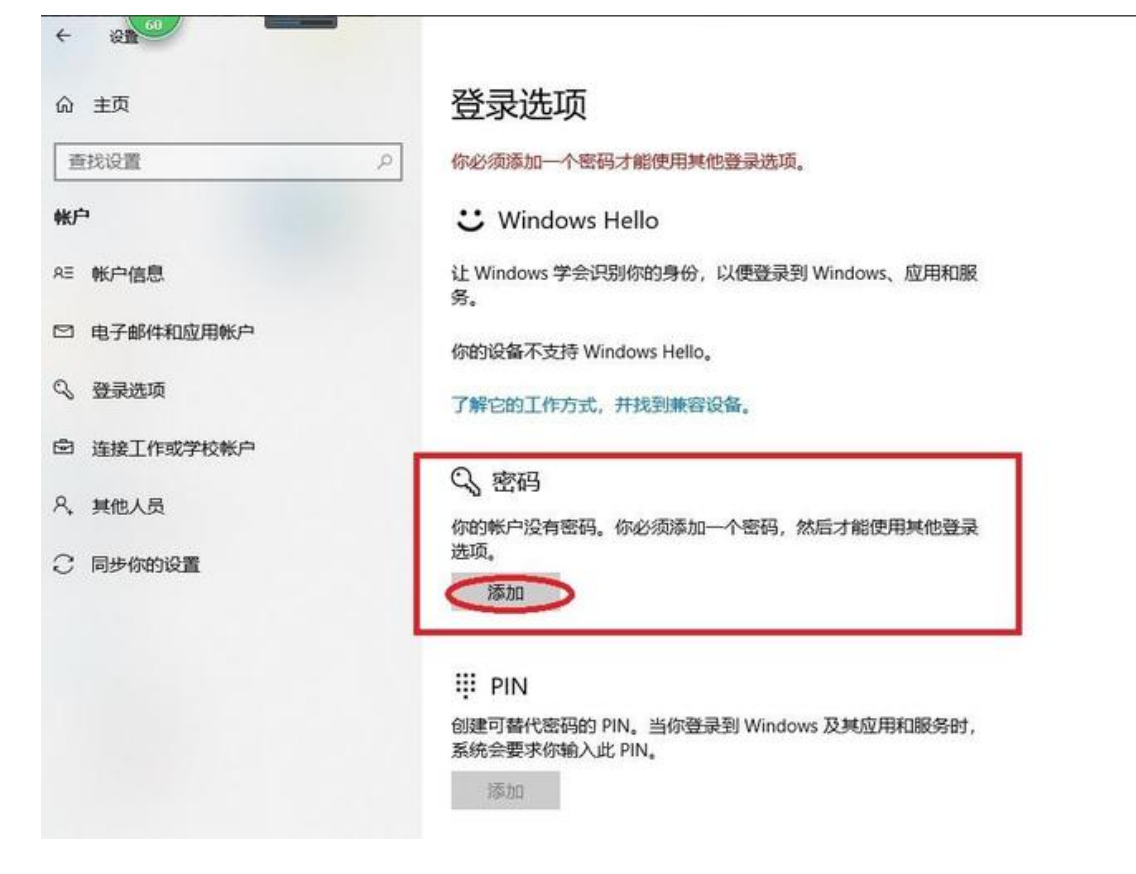

4. 5

5、输入想要设置的密码两次,并设置密码提示

| 创建密码   |                      |                                                         |
|--------|----------------------|---------------------------------------------------------|
| 新密码    | 1                    |                                                         |
| 重新输入密码 |                      |                                                         |
|        |                      |                                                         |
| 密码提示   |                      |                                                         |
|        |                      |                                                         |
|        |                      |                                                         |
|        |                      |                                                         |
|        |                      |                                                         |
|        |                      |                                                         |
|        |                      |                                                         |
|        |                      |                                                         |
|        |                      |                                                         |
|        |                      | 下一步                                                     |
|        | ①建密码 新密码 重新输入密码 密码提示 | 新密码       I         重新输入密码       I         密码提示       I |

| 6、4 | 谕入完成后点击下一 | 步 |
|-----|-----------|---|
|-----|-----------|---|

| W ±4        |   | 创建密码   |       |  |
|-------------|---|--------|-------|--|
| 查找设置        | 2 | 新密码    |       |  |
| 帐户          |   | 重新输入密码 |       |  |
| 8三 帐户信息     |   |        |       |  |
| □ 电子邮件和应用帐户 |   | 密码提示   | <br>× |  |
| Q 登录选项      |   |        |       |  |
| 宣 连接工作或学校帐户 |   |        |       |  |
| 9、 其他人员     |   |        |       |  |
| 〇 同步你的设置    |   |        |       |  |
|             |   |        |       |  |
|             |   |        |       |  |
|             |   |        |       |  |
|             |   |        |       |  |
|             |   |        | (T-   |  |

- 6. 7
- 7、等待电脑录入后,点击完成按钮即可完成设置

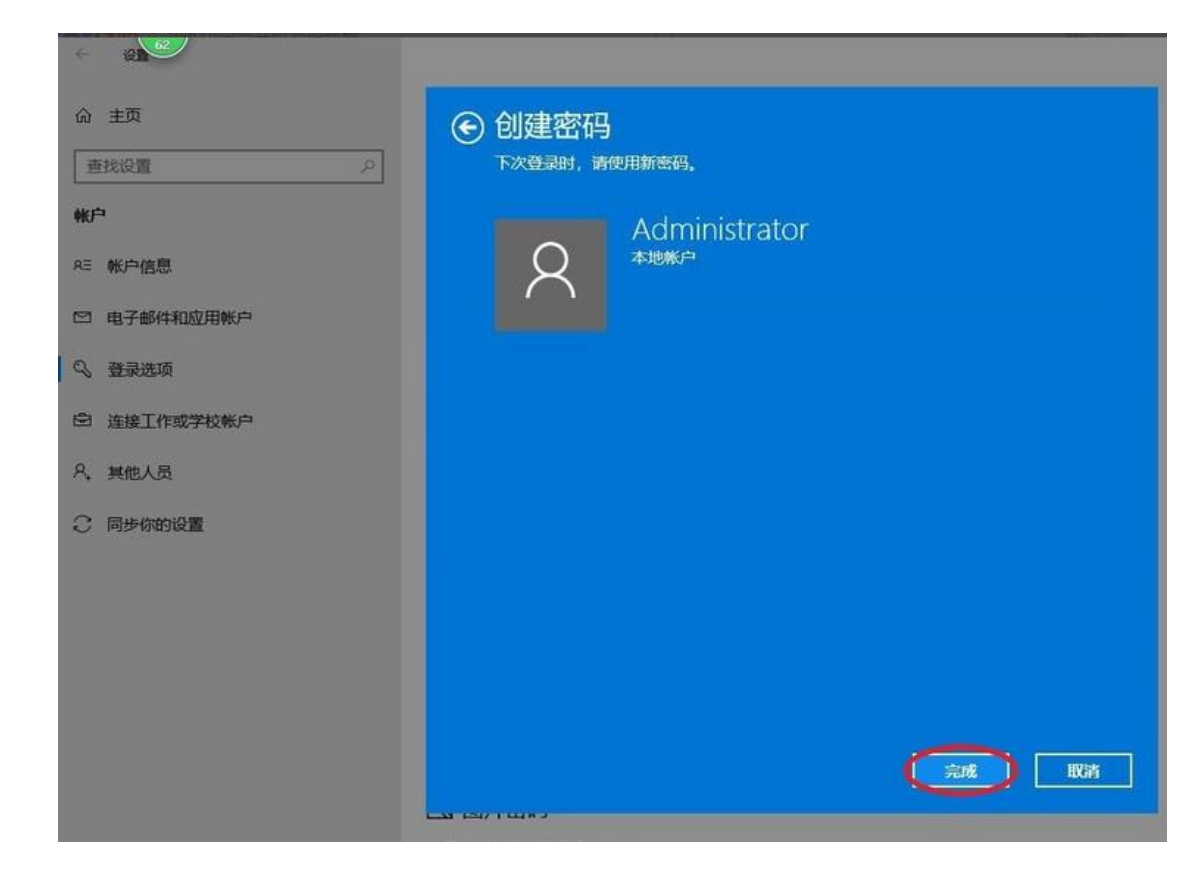

7.8

## 8、然后再根据个人需求选择在何等情况下启动开机密码即可生效

| ∂ 主页        | 登录选项                                               |
|-------------|----------------------------------------------------|
| 直找设置        | ? 需要登录                                             |
| 长户          | 你希望 Windows 在你离开电脑多久后要求你重新登录?                      |
| ∈ 帐户信息      | 从睡眠中唤醒电脑时 ~                                        |
| 3 电子邮件和应用帐户 | C Windows Hello                                    |
| 3 登录选项      | 让 Windows 学会识别你的身份,以便登录到 Windows、应用和服备             |
| ● 连接工作或学校帐户 |                                                    |
| 9、其他人员      | 你的政策而不支持 Windows Hello。                            |
| 2 同步你的设置    | 了解它的工作方式,并找到兼容设备。                                  |
|             | ○、密码                                               |
|             | 更改你的帐户密码                                           |
|             | 更改                                                 |
|             | III PIN                                            |
|             | 创建可替代密码的 PIN。当你登录到 Windows 及其应用和服务时,系统会要求你输入此 PIN。 |
|             | 添加                                                 |